# Oracle<sup>®</sup> Contact Center Anywhere SNMP Agent Configuration Guide

Version 8.1.2 June 2008

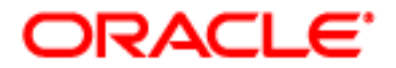

Copyright © 2005, 2008, Oracle. All rights reserved.

The Programs (which include both the software and documentation) contain proprietary information; they are provided under a license agreement containing restrictions on use and disclosure and are also protected by copyright, patent, and other intellectual and industrial property laws. Reverse engineering, disassembly, or decompilation of the Programs, except to the extent required to obtain interoperability with other independently created software or as specified by law, is prohibited.

The information contained in this document is subject to change without notice. If you find any problems in the documentation, please report them to us in writing. This document is not warranted to be error-free. Except as may be expressly permitted in your license agreement for these Programs, no part of these Programs may be reproduced or transmitted in any form or by any means, electronic or mechanical, for any purpose.

If the Programs are delivered to the United States Government or anyone licensing or using the Programs on behalf of the United States Government, the following notice is applicable:

U.S. GOVERNMENT RIGHTS. Programs, software, databases, and related documentation and technical data delivered to U.S. Government customers are "commercial computer software" or "commercial technical data" pursuant to the applicable Federal Acquisition Regulation and agency-specific supplemental regulations. As such, use, duplication, disclosure, modification, and adaptation of the Programs, including documentation and technical data, shall be subject to the licensing restrictions set forth in the applicable Oracle license agreement, and, to the extent applicable, the additional rights set forth in FAR 52.227-19, Commercial Computer Software--Restricted Rights (June 1987). Oracle USA, Inc., 500 Oracle Parkway, Redwood City, CA 94065.

The Programs are not intended for use in any nuclear, aviation, mass transit, medical, or other inherently dangerous applications. It shall be the licensee's responsibility to take all appropriate fail-safe, backup, redundancy and other measures to ensure the safe use of such applications if the Programs are used for such purposes, and we disclaim liability for any damages caused by such use of the Programs.

Oracle is a registered trademark of Oracle Corporation and/or its affiliates. Other names may be trademarks of their respective owners.

The Programs may provide links to Web sites and access to content, products, and services from third parties. Oracle is not responsible for the availability of, or any content provided on, third-party Web sites. You bear all risks associated with the use of such content. If you choose to purchase any products or services from a third party, the relationship is directly between you and the third party. Oracle is not responsible for: (a) the quality of third-party products or services; or (b) fulfilling any of the terms of the agreement with the third party, including delivery of products or services and warranty obligations related to purchased products or services. Oracle is not responsible for any loss or damage of any sort that you may incur from dealing with any third party.

# Contents

## Chapter 1: What's New in This Release

## Chapter 2: Overview of SNMP Agent

About Simple Network Management Protocol 7

About SNMP Agent Traps 8

SNMP Support 11

## Chapter 3: Configuring SNMP

Process of Configuring SNMP for MS Windows 2000, 2003 13 Installing Files and Setting Environment Variables 13 Installing and Configuring the Windows 2000 SNMP Service 14 Adding IP Addresses for MIB Browser Machines 14 Editing the Registry 15 Adding the SNMP Agent Resource in Network Manager 15 Process of Configuring SNMP for Sun Solaris 16 Installing Sun Solstice Enterprise Agent 16 Configuring the SNMP Daemon for Solaris 16 Configuring the SNMP Agent for Solaris 17 Starting the SNMP Agent from the Network Manager Application 18 Process of Installing and Configuring the SNMP Service for Linux 18 Installing the Net-SNMP System 18 Setting the Trap Destination 19 Installing the SNMP Agent 19 Running and Configuring the Net-SNMP Master Agent 19 Verifying SNMP Traps on the Host Machine 20 Starting the SNMP Agent from Network Manager 20 Configuring an SNMP Agent for Dual Database Capability 20

## Chapter 4: Configuring Network Management Software

Configuring NMS Using OpManager 23 Adding Devices Using OpManager 23 Loading Traps from MIB 24 About MIB Browser and SNMP MIB Objects 24 Viewing Object Properties 25

#### Contents 📕

Contact Center Anywhere Trap Detail 25 Configuring Gateway Alarms 26

## Index

# What's New in Oracle Contact Center Anywhere SNMP Agent Configuration Guide, Version 8.1.2

Table 1 lists changes described in this version of the documentation to support Release 8.1.2 of the software.

Table 1.What's New in Oracle Contact Center Anywhere SNMP Agent Configuration Guide, Version8.1.2

| Торіс                                                                             | Description                                                                                            |  |
|-----------------------------------------------------------------------------------|----------------------------------------------------------------------------------------------------|--|
| Installing Files and Setting                                                      | Changed the path of the bin directory to:                                                              |  |
| Environment Variables on page 13                                                  | c: \Ccanywhere\bi n                                                                                    |  |
| Installing and Configuring the<br>Windows 2000 SNMP Service on<br>page 14         | Changed the taw.mib reference to cca.mib.                                                              |  |
| Process of Installing and<br>Configuring the SNMP Service for<br>Linux on page 18 | This topic describes how to install and configure SNMP for Linux.                                      |  |
| About SNMP Agent Traps on page 8                                                  | Modified table topic. Re-arranged trap conditions as pairs. An exception goes with a clearing message. |  |

This chapter provides overview information about Oracle Contact Center Anywhere's Simple Network Management Protocol (SNMP). It includes the following topics:

- About Simple Network Management Protocol
- About SNMP Agent Traps
- SNMP Support

## About Simple Network Management Protocol

Simple Network Management Protocol (SNMP) is an application layer protocol that facilitates the exchange of management information between network devices. It is part of the Transmission Control Protocol/Internet Protocol (TCP/IP) protocol suite. SNMP allows network administrators to manage network performance, find and solve network problems, and plan for network growth.

A managed device is a network node that contains an SNMP agent and that resides on a managed network. Managed devices collect and store management information and make this information available to the NMS using SNMP. Managed devices, sometimes called network elements, can be routers and access servers, switches and bridges, hubs, computer hosts, and printers.

An agent is a Network Management Software (NMS) module that resides in a managed device. An agent has local knowledge of management information and translates that information into a form compatible with SNMP.

NMS executes the applications that monitor and control managed devices. The NMS also provide the bulk of the processing and memory resources that are required for network management. One or more NMS components must exist on any managed network. As seen in Figure 1, these components must be configured so that they communicate with each other.

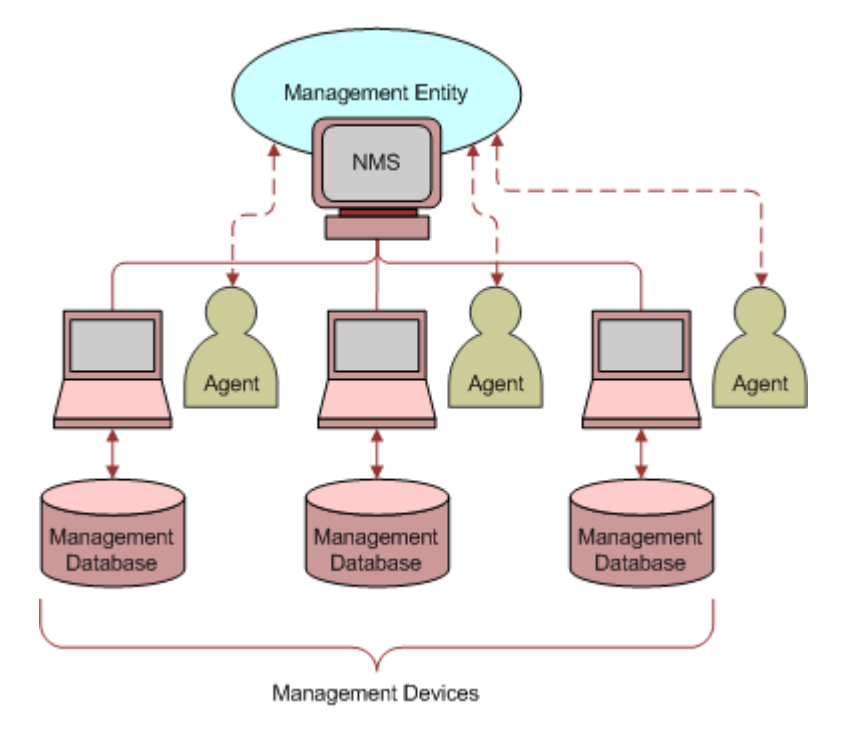

Figure 1. Simple Network Management Protocol

# **About SNMP Agent Traps**

The Oracle Contact Center Anywhere SNMP Agent provides several SNMP traps that are used to immediately notify users if problems with the system occur.

When the SNMP Agent detects a trap condition, a notification of the trap condition is sent to the SNMP Service by the SNMP Protocol. Then, the SNMP Service delivers the notification to the MIB Browser for display to the individual responsible for SNMP Management of Oracle Contact Center Anywhere.

Table 2 describes each of the agent traps. These traps include the resource identifier in the Contact Center Anywhere trap information. For more information, see Contact Center Anywhere Trap Detail on page 25.

| Trap Number | Trap Name         | Trap Description                           |
|-------------|-------------------|--------------------------------------------|
| 1           | snmpAgentShutdown | The SNMP Agent is shutting down.           |
| 1001        | snmpAgentRunning  | SNMP Agent is up and running.              |
| 2           | licenseFailure    | The License Server cannot read the dongle. |
| 1002        | licenseSuccess    | License Server is able to read the dongle. |
| 3           | systemOverflow    | A system licensing overflow occurred.      |

Table 2. SNMP Agent Traps

| Table 2. | SNMP Agent Traps |
|----------|------------------|
|----------|------------------|

| Trap Number | Trap Name                     | Trap Description                                                                                                    |  |
|-------------|-------------------------------|----------------------------------------------------------------------------------------------------|--|
| 1003        | systemLicenseOK               | A system overflow condition has been corrected.                                                                                                    |  |
| 4           | companyOverflow               | A company licensing overflow occurred.                                                                                                    |  |
| 1004        | companyLicenseOK              | A company licensing overflow condition has been corrected.                                                                                           |  |
| 5           | companyDeleted                | The company has been deleted.                                                                                                    |  |
| 6           | resourceCrashed               | A resource has failed.                                                                                                    |  |
| 7           | disconnectedFromTheBus        | The SNMP Agent is disconnected from the local TCPIPBUS and cannot monitor the system.                                                                |  |
| 1007        | snmpConnectedToTheBus         | SNMP Agent is connected to local TCP/IP bus and can monitor the system.                                                                              |  |
| 8           | resourceStopped               | A resource has stopped                                                                                                    |  |
| 1008        | resourceStarted               | A resource has started.                                                                                                    |  |
| 9           | resourceIsNotResponding       | A resource is not responding.                                                                                                    |  |
| 1009        | resourceIsResponding          | A resource is responding.                                                                                                    |  |
| 10          | resourceIsSlowingDown         | A resource is slowing down.                                                                                                    |  |
| 1010        | resourceIsCatchingUp          | A resource is catching up.                                                                                                    |  |
| 11          | noLicenseConnected            | The License Server is not connected to the<br>system and has begun a 4 hour period<br>before shutting down the ACD and<br>Predictive Dialer Servers. |  |
| 1011        | licenseConnected              | The license is connected.                                                                                                    |  |
| 12          | disconnectedFromRemoteBus     | The SNMP Agent is disconnected from remote TCPIPBUS.                                                                                                 |  |
| 1012        | connectedToRemoteBus          | The SNMP Agent is connected to the remote TCP/IP bus.                                                                                                |  |
| 13          | busLostConnection             | The TCP/IP bus has lost its connection to another TCP/IP bus.                                                                                        |  |
| 1013        | busEstablishedConnection      | The TCP/IP bus has established a connection to another TCP/IP bus.                                                                                   |  |
| 14          | statsServerLostConnection     | The Stats Server has lost a database connection.                                                                                                    |  |
| 1014        | statsServerRegainedConnection | The Stats Server has regained a database connection.                                                                                                 |  |

#### Table 2.SNMP Agent Traps

| Trap Number | Trap Name                      | Trap Description                                                                                                    |  |
|-------------|--------------------------------|----------------------------------------------------------------------------------------------------|--|
| 15          | statsServerQueueOverflow       | The Stats Server is experiencing too many<br>queries within a short period of time. The<br>queries are queued in a local file. |  |
| 1015        | statsServerNoMoreQueueOverflow | The Stats Server is now able to handle all queries, and the file of queued queries has been emptied.                           |  |
| 16          | statsServerErrorWriting        | The Stats Server received an error while writing to a database connection.                                                     |  |
| 1016        | statsServerNoErrorWriting      | Stats Server is now able to write to a database connection.                                                                    |  |
| 17          | noServiceAvailableForDNIS      | Service is not available for DNIS.                                                                                             |  |
| 1017        | serviceAvailableForDNIS        | Service is available for the DNIS.                                                                                             |  |
| 18          | noOutboundChannelsAvailable    | There are no available outbound channels.                                                                                      |  |
| 1018        | outboundChannelsAvailable      | Outbound channels are now available.                                                                                           |  |
| 19          | channelsBlocked                | Outbound channels are blocked.                                                                                                 |  |
| 1019        | channelsUnblocked              | Outbound channels are unblocked.                                                                                               |  |
| 20          | poorRTPquality                 | Real Time Transport Protocol (RTP) quality on the network is poor.                                                             |  |
| 1020        | acceptableRTPquality           | RTP quality on the network is acceptable.                                                                                      |  |
| 21          | sipH323OutOfResources          | The total number of calls sent to the<br>CallCenter resource for SIP/H323 is larger<br>than number of calls can be accepted.   |  |
| 1021        | sipH323NotOutOfResources       | SIP and H323 have sufficient resources to handle calls.                                                                        |  |
| 22          | mp3ConverterFailed             | The MP3 converter failed to convert files.                                                                                     |  |
| 1022        | mp3ConverterSuccess            | The MP3 converter can convert files.                                                                                           |  |
| 23          | IostMailServerConnection       | Email Distributor has lost its mail server connection.                                                                         |  |
| 1023        | regainedMailServerConnection   | Email Distributor has regained its mail server connection.                                                                     |  |
| 24          | lostFtpConnection              | Host Manager has lost a FTP connection                                                                                         |  |
| 1024        | regainedFtpConnection          | Host Manager has regained an FTP connection.                                                                                   |  |

| Trap Number                                                            | Trap Name                               | Trap Description                                                                                                    |  |
|------------------------------------------------------------------------|-----------------------------------------|----------------------------------------------------------------------------------------------------|--|
| 25                                                                     | cannotFtpFiles                          | Host Manager cannot send the files to the server using FTP                                                                                                    |  |
| 1025     canFtpFiles     Host Manager can send files to the using FTP. |                                         | Host Manager can send files to the server using FTP.                                                                                                    |  |
| 26                                                                     | unifiedLostMailServerConnection         | The Unified Server has lost a mail server connection.                                                                                                    |  |
| 1026                                                                   | unifiedRegainedMailServerConnec<br>tion | Unified Server has regained a mail server connection.                                                                                                    |  |
| 27                                                                     | maliciousCallTrace                      | Administrator received a malicious call<br>trace. The trace is included with the SNMP<br>trap message, which contains the CID<br>(phone number) of the caller so that the<br>offending caller can be tracked. |  |

Table 2.SNMP Agent Traps

# **SNMP Support**

The SNMP trap mechanism is implemented in all back-end servers. Some traps originate from the servers themselves (for example, the Predictive Server, the Email Distributor, and so on), and some originate from the SNMP Agent.

Each time a predefined fault occurs (see possible traps defined in the taw.mib), a trap message is sent to the SNMP Agent, and then the SNMP Agent sends an SNMP trap on the network.

#### Stat Server and Trap Event Logging

Active (listening) SNMP monitors catch the trap, display it, and may also send an alarm (for example, an email or a page). At the same time, the server with the fault condition sends a request to the Stats Server to enter a record in the database table TRAPSHISTORY to keep track of system problems. The Stats Server inserts a record of the trap event (timestamp, trapId, resourceId, CompanyId and description).

To allow the SNMP Agent (a shared resource) to talk to the Stats Server (a dedicated resource), the Stats Server of companyId=1 (ASP company) was designated as the resource responsible for inserting trap events in the TRAPSHISTORY table. Therefore the Stats Server of the companyId=1 must be running so that trap events can be logged in the database.

#### Traps and Faults at the Local Bus

If the fault condition is at the local bus, SNMP traps that originate from the server do not reach the SNMP Agent and are not logged in the database table TABLESHISTORY. But, if the trap event is generated by the SNMP Agent attached to the local bus, a SNMP trap is sent on the network for SNMP Monitors. There is no logging of that event in the TRAPSHISTORY because the SNMP Agent would need to access the local bus.

#### **Configuration of the Resource Ping Process**

Every few seconds, the SNMP Agent pings all resources and verifies whether or not each resource is responding (trap1009 or trap9), if the resource is slowing down (trap10), or if the resource is catching up (trap1010).

Some ping parameters are configurable. In the Database table, SYSTEMCONFIGURATION, you can change the following parameters:

pinginterval

This parameter allows you to specify the amount of time (in seconds) the SNMP Agent waits before it sends another ping request to all of its resources.

maxpingsmissed

This parameter allows you to specify the maximum number of pings that can be missed by a resource before the SNMPAgent sends a RESOURCE\_NOT\_RESPONDING SNMP trap (trapId=9).

maxpingtimeout

This parameter allows you to specify the time (in milliseconds) after which a ping response is considered late, and causes the SNMPAgent to send a RESOURCE\_SLOWING\_DOWN SNMP trap (trapId=10).

This chapter provides SNMP configuration instructions for Microsoft Windows<sup>™</sup>, Sun Solaris<sup>™</sup> and Linux. It includes the following topics:

- Process of Configuring SNMP for MS Windows 2000, 2003
- Process of Configuring SNMP for Sun Solaris
- Process of Installing and Configuring the SNMP Service for Linux
- Configuring an SNMP Agent for Dual Database Capability

# Process of Configuring SNMP for MS Windows 2000, 2003

This topic details the tasks often performed by system administrators when configuring SNMP for Microsoft Windows 2000 and 2003. Your company may follow a different process according to its business requirements.

The following list shows tasks administrators typically perform to configure SNMP for Microsoft Windows 2000 and 2003. These tasks are typically performed in the following order:

- 1 Installing Files and Setting Environment Variables
- 2 Installing and Configuring the Windows 2000 SNMP Service
- 3 Adding IP Addresses for MIB Browser Machines
- 4 Editing the Registry
- 5 Adding the SNMP Agent Resource in Network Manager

## Installing Files and Setting Environment Variables

Three files must be copied to designated CCA directories to fully install the SNMP Agent.

#### To install files and set environment variables

1 Add the Contact Center Anywhere bin directory to the System Path.

The bin directory typically resides in the following location:

C: \ccanywhere\bi n

2 Copy three files from the bin directory to the target directories.

The following table describes the files and the target directory.

| File               | Target Directory                     |
|--------------------|--------------------------------------|
| tawsnmp.dll        | Contact Center Anywhere Home/<br>bin |
| taw_snmp_agent.cfg | %SystemRoot%/system32                |
| taw.mib            | ContactCenterAnywhere Home/<br>lib   |

3 Create or edit the taw\_snmp\_agent.cfg file to specify the following parameters:

ServerID: 14 DatabaseAlias: cc811 DatabaseUser: cc811 DatabasePassword: 6df2d81ab729858f <empty line>

## Installing and Configuring the Windows 2000 SNMP Service

The Windows 2000 SNMP Service must be installed and running on your system. Complete the steps in the following procedures to install and configure the Windows SNMP Service.

#### To install the Windows 2000 SNMP Service

Using the Windows 2000 Server installation CD, run the installation program for the Windows 2000 SNMP Service.

## Adding IP Addresses for MIB Browser Machines

From the SNMP service, add the IP address of each machine that must have the MIB Browsers installed.

#### To add IP addresses for browser machines

- 1 Edit the SNMP Service from the list of Windows services.
- 2 Go to the Traps tab.
- 3 Enter the community name (for example, Public) that is used to catch SNMP traps.
- 4 Select Add, and then enter the Host name or the IP Address where the MIB browser resides. Repeat this step for each MIB browser machine.

# **14** Oracle Contact Center Anywhere SNMP Agent Configuration Guide Version 8.1.2

- 5 Save the changes.
- 6 Start the SNMP Service and the SNMP Trap Service.

## **Editing the Registry**

You must edit the registry, and then add entries to the CCA key and the SNMP key, and add a new string value. *To edit the registry* 

- 1 Click Start, and then Run, and in the Open field type: Regedit
  - a Add an Entry to the Contact Center Anywhere key:
    - To add a new key to the system registry for the Contact Center Anywhere SNMP Service, the registry path is My Computer\HKEY\_LOCAL\_MACHINE\SOFTWARE\Telephony@Work. Add a new key, and then name the key SNMP.
    - Add String Value to the SNMP key, and then label the pathname.
    - Enter Value Data for the pathname equal to the tawsnmp.dll file location. For example:
       C: \ccanywhere\bi n\tawsnmp. dl l
  - **b** Add an entry to the SNMP Service Key:

To add a new extension Agent to handle SNMP Services the ContactCenterAnywhere SNMP service registry path is: MyComputer\HKEY\_LOCAL\_MACHINE\SYSTEM\CurrentControlSet\Services\SNMP\Paramete rs\ExtensionAgents

- c Add a new string value:
  - **Right-click and select New, and then String Value.**
  - Use n+1 for the name (n represents the value of the last extension agent added).
  - Modify New String n+1.
  - Enter Value Data equal to the Registry path where the SNMP pathname is. This value should be set to: SOFTWARE\Telephony@Work\SNMP.
- 2 Save the changes and close RegEdit.

### Adding the SNMP Agent Resource in Network Manager

You must add the SNMP Agent resource to the Network Manager. Use the same procedure for adding any other shared resources. See the topic on adding SNMP agent resources in *Oracle Contact Center Anywhere Network Manager Guide*.

When the SNMP Service is started, the SNMP Agent in the Network Manager is automatically started and the indicator turns green.

**CAUTION:** The Network Manager can only stop or start CCA SNMP Agent resource. SNMP service is a service of operating system.

## Process of Configuring SNMP for Sun Solaris

This topic details the tasks often performed by system administrators when configuring SNMP for Sun Solaris. Your company may follow a different process according to its business requirements.

The following list shows tasks administrators typically perform to configure SNMP for Sun Solaris. These tasks are typically performed in the following order:

- 1 Installing Sun Solstice Enterprise Agent
- 2 Configuring the SNMP Daemon for Solaris
- **3** Configuring the SNMP Agent for Solaris
- 4 Starting the SNMP Agent from the Network Manager Application

## Installing Sun Solstice Enterprise Agent

Solstice Enterprise Agent (SEA) must be installed on the machine running the SNMPAgent.

For more information on Solstice Enterprise Agent technology and software, see http:// www.sun.com/software/entagents/.

## **Configuring the SNMP Daemon for Solaris**

Complete the steps in the following procedure to configure the SNMP daemon.

#### To configure the SNMP daemon for Solaris

- 1 Stop the SEA snmpdx daemon (if it is currently running).
- 2 Enter the following command in the console:
- 3 \$> /etc/rc3. d/S76snmpdx stopAdd a single entry in enterprises.oid:

Path: /etc/snmp/conf/enterprises.oid

Value: "tel ephonyatwork" "1. 3. 6. 1. 4. 1. 10477"

4 Edit the /etc/snmp/conf/snmpdx.acl file:

Add the following block under trap= $\{...\}$ 

```
trap = {
```

```
***leave the default value here***
{
    trap-community = SNMP-trap
    hosts = hostname1, hostname2
    {
        enterprise = "telephonyatwork"
```

# **16 Oracle Contact Center Anywhere SNMP Agent Configuration Guide** Version 8.1.2

```
trap-num = 1-27,1001-1026
}
}
```

NOTE: Hostname1, hostname2: Host name or IP Address where the MIB browser resides.

5 Edit the block under acl={...} so that public and private communities are allowed read-write access (Get, Get-Next, and Set) from any SNMP Manager.

```
acl = {
    {
        Communities = public, private
        access = read-write
        managers = *
     }
}
```

## **Configuring the SNMP Agent for Solaris**

Complete the steps in the following procedure to configure the SNMP Agent for Solaris.

#### To configure the SNMP Agent

}

1 Copy the SNMPAgent.reg file into /etc/snmp/conf.

The SNMPAgent.reg file should include content similar to the following:

```
macros = {
    tel ephonyatwork = enterprise.10477
}
agents ={
    {
        name = "SNMPAgent"
        subtrees = { tel ephonyatwork }
        ti meout = 4000000
        watch-dog-time = 2
        }
    }
}
```

2 Copy the SNMPAgent.acl file into /etc/snmp/conf.

The file is similar to the following:

```
acl = {
        {
            communities = public
            access = read-only
            managers = localhost
        }
    }
}
```

3 Start the SEA snmpdx daemon.

For example, enter: \$> /etc/rc3.d/S76snmpdx start

# Starting the SNMP Agent from the Network Manager Application

Complete the steps in the following procedure to start the SNMP Agent.

#### To start SNMP Agent from Network Manager

- 1 Select SNMP resource in Network Manager.
- 2 Click Start.

## Process of Installing and Configuring the SNMP Service for Linux

Installing and configuring the SNMP Service for Linux requires the following steps:

- Installing the Net-SNMP System
- Setting the Trap Destination
- Installing the SNMP Agent
- Running and Configuring the Net-SNMP Master Agent
- Verifying SNMP Traps on the Host Machine
- Starting the SNMP Agent from Network Manager

### Installing the Net-SNMP System

Complete the steps in the following procedure to install the net-SNMP system.

# **18 Oracle Contact Center Anywhere SNMP Agent Configuration Guide** Version 8.1.2

#### To install the net-SNMP system

- 1 Log in as the root.
- 2 Copy net-snmp.tar to /usr.
- 3 Untar it by the command:

tar -xvf net-snmp.tar

## **Setting the Trap Destination**

Complete the steps in the following procedure to set the trap destination. You can add as many trap receivers as are needed. The destination is the IP address of the trap receiver, or the trap receiver's host name if it was configured correctly.

#### To set the trap destination

**1** Open the configuration file snmpd.conf.

The file is located in /etc/snmp/snmpd.conf

2 Add the following line to the configuration file:

"trapsink destination public"

## Installing the SNMP Agent

Complete the steps in the following procedure to install the SNMP agent.

#### To install the SNMP agent

- 1 Log in as the application user.
- 2 Copy the file SNMPAgent to the application directory.

## **Running and Configuring the Net-SNMP Master Agent**

Complete the steps in the following procedures to run the Net-DSNMP master agent, and then configure Linux to automatically start the master agent.

#### To run the master agent

- 1 Log in as the root.
- 2 Type the command:

snmpd

#### To configure Linux to automatically start this master agent

- 1 Create /etc/rc3.d/S100snmpd
- 2 Enter the following line in the file, and then save the file.

/usr/bin/snmpd

**3** Change the /var/net-snmp mode:

chmod 777 S100snmpd

chmod -R 777 /var/net-snmp

## Verifying SNMP Traps on the Host Machine

Complete the steps in the following procedure to verify that the SNMP traps are running on the host machine.

#### To verify the SNMP traps

1 Log in as root.

Type the following command in the Linux console: snmptrapd -f -Lod

### Starting the SNMP Agent from Network Manager

Complete the steps in the following procedure to start the SNMP agent from the Network Manager application.

#### To start SNMP Agent from Network Manager

- Select SNMP resource in Network Manager.
- 2 Click Start.

# Configuring an SNMP Agent for Dual Database Capability

On Win32, you can configure the SNMP Agent to use dual-database capability by adding an extra Database Alias, User name and Password to the taw\_snmp\_agent.cfg configuration file.

For example, if taw\_snmp\_agent.cfg contains the following lines:

ServerI D: 92 DatabaseAI i as: ecc82 DatabaseUser: ecc82 DatabasePassword: 20212d2070dac2c1 DatabaseAI i as: ecc81

#### 20 Oracle Contact Center Anywhere SNMP Agent Configuration Guide Version 8.1.2

DatabaseUser:ecc81 DatabasePassword:20212d2070dac2c0 <empty line>

Then the SNMP Agent uses a dual-database context:

```
context1: alias=ecc82, user=ecc72, password=20212d2070dac2c1
context2: alias=ecc81, user=ecc71, password=20212d2070dac2c0
```

#### **Additional Information**

The following list provides additional information you will need to know when configuring the SNMP Agent for dual-database capability:

- The ServerID is the Resource ID assigned to the SNMP Agent in the Network Manager.
- The Database Alias and Database User are the same as the Database Alias and Database User used for the Network Manager.
- The DatabasePassword must be the encrypted password and can be retrieved from the TCPIPbus log after starting a resource. For example:

Start resource [C: \ccanywhere/bin/ACDServer -acc7008 -ucc7008 -p0baf45bd6d1695d1 - sC: \ccanywhere -i86.

- The Management Information Base Definition (taw.mib) is a text file that defines the objects and parameters. These are the objects monitored and managed by the SNMP Agent.
- A copy of the taw.mib file must reside on any host running a MIB Browser to manage Oracle Contact Center Anywhere using SNMP. The MIB Browser reads the taw.mib file to map to the objects managed by the SNMP Agent.

**22** Oracle Contact Center Anywhere SNMP Agent Configuration Guide Version 8.1.2

# Configuring Network Management Software

This chapter describes how to configure Network Management Software (NMS) using OpManager. It includes the following topics:

- Configuring NMS Using OpManager
  - Adding Devices Using OpManager
  - Loading Traps from MIB

4

- About MIB Browser and SNMP MIB Objects
- Viewing Object Properties
- Contact Center Anywhere Trap Detail
- Configuring Gateway Alarms

# **Configuring NMS Using OpManager**

There are a number of software applications that can be used as SNMP network monitors. These include MIB Browser, MG-SOFT MIB Browser, and AdventNet's ManageEngine<sup>™</sup> OpManager. The instructions that follow assume you are using AdventNet OpManager.

## Adding Devices Using OpManager

Complete the steps in the following procedure to add devices to OpManager.

#### To add devices

- 1 In OpManager, click the Admin tab.
- 2 Click the Add Device link.
- 3 Enter the device information.
  - Name or IP Address of the Host
  - Net mask
  - SNMP Port: keep the default value 161
  - Community string: public as configured in SNMP Manager
- 4 Click the Add Device button.

## Loading Traps from MIB

Some Trap Processors are defined by default in OpManager. For some MIBs, the processor is not configured; however, OpManager provides an option in the Web client to load these traps and add a processor.

#### To load traps

1 Copy the taw.mib file into the folder:

C: /Program Files/.../OpManager/mibs/.

2 From OpManager, click the Admin tab and select SNMP Trap Processors.

All of the configured processors are listed.

- **3** From Actions, select Load Traps from MIB.
- 4 From the list of MIBs, select the MIB from which you plan to load the trap variable. The traps in the MIB are listed.
- 5 Select the required MIB, and click Add Trap Processor(s).

A processor for the selected trap is added, and is listed under the SNMP Trap Processors.

## About MIB Browser and SNMP MIB Objects

A number of objects are defined in the taw.mib file. The SNMP Agent provides these values to the individual running the MIB browser. Table 3 describes the objects.

| Object               | Description                                                                                       |
|----------------------|---------------------------------------------------------------------------------------------------|
| releaseVersion       | Release version of Oracle Contact Center Anywhere                                                 |
| aboutString          | General information about Oracle Contact Center Anywhere                                          |
| numberofInteractions | Total number of interactions in the system                                                        |
| companyTable         | Includes all instances of companyEntry defined in this instance of Oracle Contact Center Anywhere |
| companyEntry         | The company entry, one for each Company Definition in Oracle<br>Contact Center Anywhere           |
| companyIndex         | Sequential number starting with 1 used to order multiple companies                                |
| companyId            | Oracle Contact Center Anywhere Company ID                                                         |
| companyAlias         | Company alias                                                                                     |
| CompanyInteractions  | Number of interactions currently in the company                                                   |
| companyAgentLoggedIn | Number of agents currently logged in for the company                                              |

Table 3. SNMP MIB Objects Defined in taw.mib

| Object                | Description                                                        |
|-----------------------|--------------------------------------------------------------------|
| companyACDCall        | Number of ACD Calls currently being handled by the company         |
| companyACDChat        | Number of ACD Chats currently being handled by the company         |
| companyACDCallback    | Number of ACD Callbacks currently being handled by the company     |
| companyACDWebCallBack | Number of ACD Web Callbacks currently being handled by the company |
| companyACDPredictive  | Number of Predictive Calls currently being handled by the company  |
| companyACDEmail       | Number of ACD Emails currently being handled by the company        |
| companyACDFax         | Number of ACD Faxes currently being handled by the company         |
| companyACDVoiceMail   | Number of ACD Voicemails currently being handled by the company    |

 Table 3.
 SNMP MIB Objects Defined in taw.mib

## **Viewing Object Properties**

Complete the steps in the following procedure to review object properties.

#### To view the objects

- 1 From the OpManager Admin tab, choose MIB Browser.
- 2 Click Load MIB.
- 3 Choose taw.mib in the list, and then click Load.
- 4 Select the TELEPHONYATWORK-MIB that appears in the Loaded MIB List.
- 5 A tree view appears. Select an object, and then click GET to see more information about the object.

## **Contact Center Anywhere Trap Detail**

After uploading taw.mib to OpManager, you can view all traps sent from the Oracle Contact Center Anywhere servers' Alarm tab. These traps are defined in the TRAPDEINITION table. When a trap is sent, each server may add specific detail for a trap, which is appended to the trap description (static). The resourceld is appended to both the trap definition and the detail. If there is no detail, then the resourceld is appended to the trap definition.

Detail for SNMP traps on SNMP Monitors is provided in the following format:

<description TRAPSDEFINITION for trapX> : <detail> [resourceld=YY]

For example, if a trap 9 was sent from resource 55, the SNMP Monitor would receive the following trap description:

Resource is not responding: [resourceld=55]

## **Configuring Gateway Alarms**

Alarms can now be configured for SIP Gateways for errors received via the Proxy Server in a network configuration. SNMP Alarms will be created for the general SIP event failure message when attempting to send to a specific host and for the clearing message when the condition is cleared. A database table has been created for vendor specific errors for which the customer wishes to create alarms. All other error messages received will be ignored.

#### To configure gateway alarms

- 1 Configure agent SJ (soft) phone with SIP protocol and G.711 U-law codec.
- 2 Open Network Manager|Call Center and note resource ID of SIP Call Center.
- 3 In the trapsdefinition Database table, check whether following traps are defined:
  - 28. Sip Send Message Failure
  - 1028. Sip Send Message Success
  - 29. Sip Dial Out Failure
  - 1029. Sip Dial Out Success
- **4** In the SipAlarmCodes database table, enter the following:
  - errorcode-reported-alarminfo
  - 11-1-Call Rejected By Peer
  - 15-1-Unknown Gateway Address
- 5 In the SipAlarmCodes database table, enable the key for 'errorcode'.
- 6 Login to OpManager.
- 7 Open the Admin|MIB Browser.
- 8 In Network Manager, configure CallCenter SIP Gateway with the IP address of agent SJ phone.

Table 4 provides a list of the gateway alarms and the expected results.

#### Table 4. Gateway Alarms

| Alarm Name                            | Sub Area            | Configuration                                                                                                    | Result                              |
|---------------------------------------|---------------------|----------------------------------------------------------------------------------------------------|-------------------------------------|
| Agent Does Not A                      | ccept Call          |                                                                                                    |                                     |
| VoiceGatewayAlar<br>ming_Trap Info001 | Disconnect<br>cause | "In DB, check<br>'disconnectedcause' in table<br>'billing'<br>For example:<br>SELECT disconnectedcause<br>FROM billing ORDER BY<br>startdate DESC" | Disconnectedcause '15' is returned. |

Table 4. Gateway Alarms

| Alarm Name                            | Sub Area            | Configuration                                                               | Result                                                     |
|---------------------------------------|---------------------|-----------------------------------------------------------------------------|------------------------------------------------------------|
| VoiceGatewayAlar<br>ming_Trap Info002 | Trap ID             | In DB, check 'trapid' in table<br>'trapshistory'                            | trapid '29' and '28' are returned.                         |
|                                       |                     | For example:                                                                |                                                            |
|                                       |                     | SELECT * FROM trapshistory<br>WHERE resourceid=x ORDER<br>BY trapdate DESC  |                                                            |
| VoiceGatewayAlar<br>ming_Trap Info003 | Alarm               | Check Alarm on OpManager<br>Client.                                         | Receive the<br>sipDialOutFailure trap with<br>Trap # = 29. |
|                                       |                     |                                                                             | Receive the sipSendMsgFailure trap with Trap $\# = 28$ .   |
| Agent Accepts Cal                     | I                   |                                                                             |                                                            |
| VoiceGatewayAlar<br>ming_Trap Info004 | Disconnect<br>cause | In DB, check<br>'disconnectedcause' in table<br>'billing'                   | Disconnectedcause '15' is returned.                        |
|                                       |                     | For example:                                                                |                                                            |
|                                       |                     | SELECT disconnectedcause<br>FROM billing ORDER BY<br>startdate DESC         |                                                            |
| VoiceGatewayAlar<br>ming_Trap Info005 | Trap ID             | "In DB, check 'trapid' in table<br>'trapshistory'                           | trapid '29' and '28' are returned.                         |
|                                       |                     | For example:                                                                |                                                            |
|                                       |                     | SELECT * FROM trapshistory<br>WHERE resourceid=x ORDER<br>BY trapdate DESC" |                                                            |
| VoiceGatewayAlar<br>ming_Trap Info006 | Alarm               | Check Alarm on OpManager<br>Client.                                         | Receive the<br>sipDialOutFailure trap with<br>Trap # = 29. |
|                                       |                     |                                                                             | Receive the<br>sipSendMsgFailure trap<br>with Trap # = 28. |

SIP Gateway Down

#### Table 4. Gateway Alarms

| Alarm Name                            | Sub Area            | Configuration                                                              | Result                                                                    |
|---------------------------------------|---------------------|----------------------------------------------------------------------------|---------------------------------------------------------------------------|
| VoiceGatewayAlar<br>ming_Trap Info007 | Disconnect<br>cause | "In DB, check<br>'disconnectedcause' in table<br>'billing'                 | Disconnectedcause '16' is returned and indicates normal channel clearing. |
|                                       |                     | For example:                                                               |                                                                           |
|                                       |                     | SELECT disconnectedcause<br>FROM billing ORDER BY<br>startdate DESC"       |                                                                           |
| VoiceGatewayAlar<br>ming_Trap Info008 | Trap ID             | In DB, check 'trapid' in table<br>'trapshistory'                           | trapid '1029' and '1028'<br>are returned.                                 |
|                                       |                     | For example:                                                               |                                                                           |
|                                       |                     | SELECT * FROM trapshistory<br>WHERE resourceid=x ORDER<br>BY trapdate DESC |                                                                           |
| VoiceGatewayAlar<br>ming_Trap Info009 | Alarm               | Check Alarm on OpManager<br>Client.                                        | Receive the<br>sipDialOutSuccess trap<br>with Trap # = 1029.              |
|                                       |                     |                                                                            | Receive the<br>sipSendMsgSuccess trap<br>with Trap # = 1028.              |
| SIP Gateway Up                        |                     |                                                                            |                                                                           |
| VoiceGatewayAlar<br>ming_Trap Info010 | Disconnect<br>cause | In DB, check<br>'disconnectedcause' in table<br>'billing'                  |                                                                           |
|                                       |                     | For example:                                                               |                                                                           |
|                                       |                     | SELECT disconnectedcause<br>FROM billing ORDER BY<br>startdate DESC        |                                                                           |
| VoiceGatewayAlar<br>ming_Trap Info011 | Trap ID             | In DB, check 'trapid' in table<br>'trapshistory'                           |                                                                           |
|                                       |                     | For example:                                                               |                                                                           |
|                                       |                     | SELECT * FROM trapshistory<br>WHERE resourceid=x ORDER<br>BY trapdate DESC |                                                                           |
| VoiceGatewayAlar<br>ming_Trap Info012 | Alarm               | Check Alarm on OpManager<br>Client.                                        |                                                                           |
| Failover                              |                     |                                                                            |                                                                           |

Table 4. Gateway Alarms

| Alarm Name                           | Sub Area                                             | Configuration                                                                                                    | Result                                                                                                    |
|--------------------------------------|------------------------------------------------------|----------------------------------------------------------------------------------------------------|----------------------------------------------------------------------------------------------------|
| VoiceGatewayAlar<br>ming_Failover001 | One gateway<br>up, other<br>gateway<br>down<br>Alarm | <ul> <li>In agent IM Dialer, make<br/>an outbound call.</li> <li>Agent SJ phone rings.<br/>Accept the call.</li> <li>The SIP CallCenter then<br/>makes the outbound call to<br/>Master (SJ phone). As it is<br/>shut down, it tries to<br/>complete the outbound call<br/>through backup SIP<br/>gateway.</li> <li>Check Alarm on</li> </ul>                                       | Receive the<br>sipDialOutSuccess trap<br>with Trap # = 1029.<br>Receive the<br>sipSendMsgSuccess trap<br>with Trap # = 1028. |
|                                      |                                                      | OpManager Client.                                                                                                    |                                                                                                    |
| VoiceGatewayAlar<br>ming_Failover002 | Log                                                  | Check CallCenter log.                                                                                                    | Call completes through<br>Backup SIP Gateway.                                                                                |
| VoiceGatewayAlar<br>ming_Failover003 | Both<br>Gateways<br>Down                             | <ul> <li>In agent IM Dialer, make<br/>an outbound call.</li> <li>Agent SJ phone rings.<br/>Accept the call.</li> <li>The SIP CallCenter then<br/>makes the outbound call to<br/>Master (SJ phone). As it is<br/>shut down, it tries to<br/>complete the outbound call<br/>through backup SIP<br/>gateway but fails again.</li> <li>Check Alarm on<br/>OpManager Client.</li> </ul> | Receive the<br>sipDialOutFailure trap with<br>Trap # = 29.<br>Receive the<br>sipSendMsgFailure trap<br>with Trap # = 28.     |

#### Table 4. Gateway Alarms

| Alarm Name                           | Sub Area            | Configuration                                                                                                    | Result                                                                                                    |
|--------------------------------------|---------------------|----------------------------------------------------------------------------------------------------|----------------------------------------------------------------------------------------------------|
| VoiceGatewayAlar<br>ming_Failover004 | Both<br>Gateways Up | <ul> <li>In agent IM Dialer, make<br/>an outbound call.</li> <li>Agent SJ phone rings.<br/>Accept the call.</li> <li>The SIP CallCenter then<br/>makes the outbound call to<br/>Master (SJ phone). Accept<br/>the call.</li> <li>Check Alarm on<br/>OpManager Client.</li> </ul> | Receive the<br>sipDialOutSuccess trap<br>with Trap # = 1029.<br>Receive the<br>sipSendMsgSuccess trap<br>with Trap # = 1028. |
| VoiceGatewayAlar<br>ming_Failover005 | Log                 | Check CallCenter log.                                                                                                    | Call completes through<br>Master SJ phone.                                                                                   |

## Index

A agent, defined 7

#### D

daemon SNMP, configuring 16 dual database capability, configuring SNMPAgent for 20

#### Ε

environment variables, setting 13 event logging for traps 11

#### F

files, installing 13

#### Н

host machine, verifying traps on 20

#### 

IP addresses, adding for MIB browser machines 14

#### L

Linux SNMP Service configuring 18 installing 18 local bus faults 11

#### Μ

managed device, defined 7
MIB browser machines, adding IP addresses for 14
MIB browser, about 24
MIB objects about 24 descriptions 24 names 24 viewing properties 25

#### Ν

Net-SNMP master agent configuring 19 running 19 net-SNMP system, installing 18 Network Management Software defined 7 using OpManager to configure 23 Network Manager, adding SNMP Agent resource to 15

#### 0

OpManager using to add devices 23 using to configure Network Management Software 23

#### Ρ

ping process for resources, configuring 12

#### R

registry, editing 15 resource ping process, configuring 12

#### S

Simple Network Management Protocol about 7 configuring for Solaris 16 configuring for Windows 13 SNMP Agent configuring for Solaris 17 installing for Linux 19 starting for Network Manager on Linux 20 starting from Network Manager on Solaris 18 SNMP Agent resource, adding to Network Manager 15 SNMP daemon, configuring 16 Solstice Enterprise Agent, installing 16 Stats Server 11

#### Т

trap destination, setting 19 trap event logging 11 traps about 8 and local bus faults 11 descriptions 8 detail 25 loading from MIB 24 names 8 verifying on host machine 20

W Windows 2000 SNMP Service configuring 14 installing 14